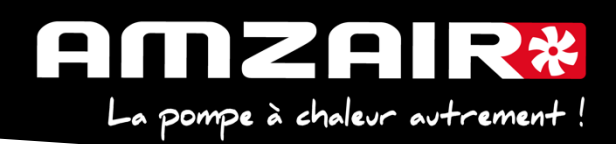

# Notice de changement d'automate $\mu PC \rightarrow pCOOEM+$ avec programme 5.6

Objet : Arrêt de fabrication des cartes µPC et remplacement par pCOOEM+

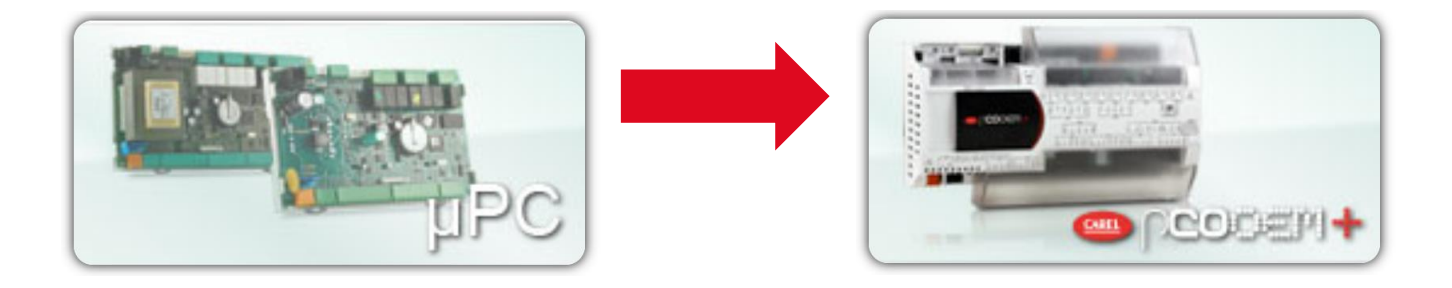

| Modèles co             | ncernés         | PA<br>Pour<br>peut | PAC AMZAIR équipées de µPC<br>Pour R-SOL mono : un changement de transformateur<br>peut être nécessaire (40 VA mini)                                        |    |              |    |  |  |  |
|------------------------|-----------------|--------------------|----------------------------------------------------------------------------------------------------|----|--------------|----|--|--|--|
| Outillage né           | écessaire       | -                  | <ul> <li>Petit tournevis plat</li> <li>Pince coupante</li> <li>Pince à bec</li> </ul>                                                                       |    |              |    |  |  |  |
| Matériel fou<br>AMZAIR | <u>irni par</u> | -                  | <ul> <li>Nouvel automate (10886)</li> <li>Nouveau kit de connecteurs (10887)</li> <li>Kit de fils remplacement rapide</li> <li>Schéma électrique</li> </ul> |    |              |    |  |  |  |
| Rédigé par :           | VJ              | Contrôlé           | par :                                                                                                    | VJ | Validé par : | VJ |  |  |  |

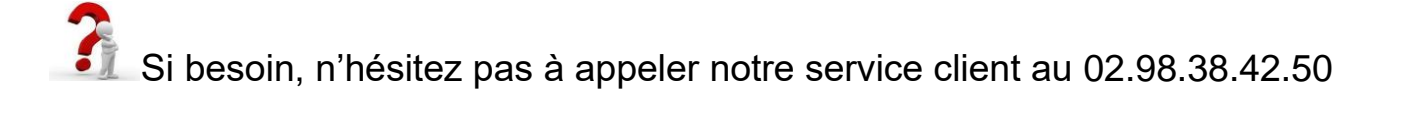

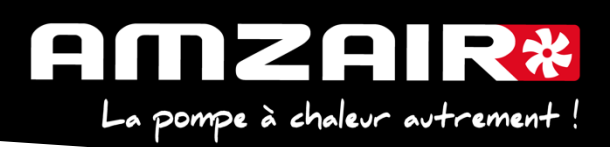

| Affichage et<br>acquittement des<br>alarmes | ▲ 16:36 19/10/20 Unit:01 ↑                                                                                        | Haut    |
|---------------------------------------------|----------------------------------------------------------------------------------------------------|---------|
| Accès au menu<br>principal                  | O         □         T.Sanit.:         45.0°C           I.Ext.:         10.0°C           T.Instal.:         34.5°C | Valider |
| Retour                                      | 5 <mark>3 7 0 5777:</mark> 4                                                                                      | Bas     |

#### Préambule :

La carte mère de remplacement est livrée avec la version logiciel préchargée mais les paramètres propres à l'installation seront perdus :

Etape 1 : Collecter les paramètres et indiquer les valeurs dans le tableau de relevés en page 6 à 10

#### Procédure :

#### Etape 2. Arrêter la PAC

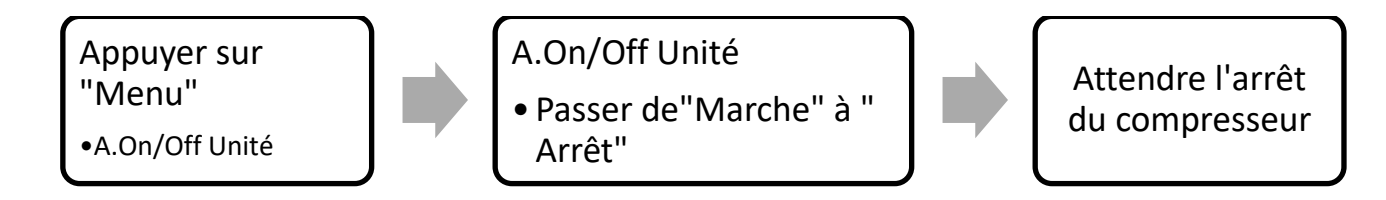

Puis Couper l'alimentation électrique avec les disjoncteurs E0 et E1

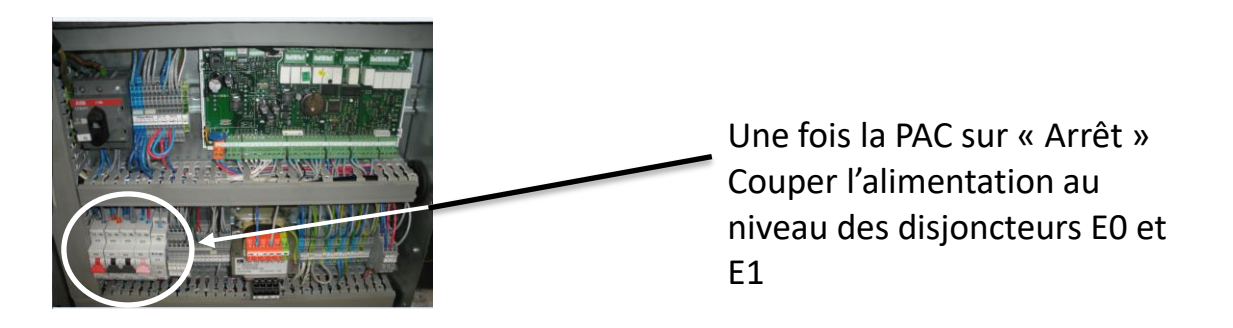

**Etape 3 :** Sur la carte mère <u>(voir page 6)</u> décâbler les sorties C1(présent sur bornier J12), C2(J13), C3(J14) et C4(J15). Supprimer les fils en décâblant également sur le bornier 41 du tableau électrique de la pompe à chaleur

(Ces fils qui ne seront pas réutilisés peuvent être coupés afin de faciliter le retrait)

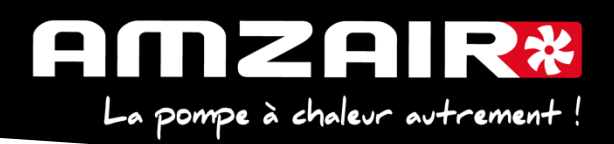

**Etape 4 :** Décâbler les fils raccordés sur les GND des borniers J2 à J5 et J18 si présents. Supprimer les fils en décâblant également sur le bornier 70 / 80 ou 60 du tableau électrique de la pompe à chaleur.

**Etape 5** : Débrancher l'alimentation carte J1, puis les connecteurs J10 et J11. Si présente, débrancher le connecteur carte RS485 (petite carte au milieu carte mère) et débrocher cette dernière de la carte mère. La carte RS485 est à conserver pour remontage sur la nouvelle carte.

**Etape 6 :** Recâbler la nouvelle carte en débranchant / rebranchant un par un les fils et en respectant cette correspondance (voir bornier µPC et pCOOEM+ en annexe):

| Borniers partie supérieure carte |     |      |      |      |      |     |     |      |      |      |      |
|----------------------------------|-----|------|------|------|------|-----|-----|------|------|------|------|
| Ancienne                         | J12 |      |      | J13  |      |     | J15 |      |      |      |      |
| Carte (µPC)                      | No1 | No2  | No3  | No4  | No5  | No6 | No8 | No9  | No10 | No11 | No12 |
| Nouvelle                         | J16 | J17  | J18  | J19  | J20  | J22 | J23 |      | J28  |      | J27  |
| Carte<br>(pCOOEM+)               | No1 | Out2 | Out3 | Out4 | Out5 | No6 | No8 | No11 | No12 | No13 | No9  |

Pour faciliter le recâblage, supprimer les languettes de goulotte (à tourner à 180 ° à l'aide d'une pince à bec) de début J2 à fin J7 et laisser 3 languettes en fin de goulotte

| Borniers partie inférieure carte |      |    |    |            |    |    |           |    |     |     |     |
|----------------------------------|------|----|----|------------|----|----|-----------|----|-----|-----|-----|
| Ancienne                         | J2   | -  | J3 |            |    |    |           |    | J4  |     |     |
| Carte (µPC)                      | +5VR | B1 | B2 | <b>B</b> 3 | B4 | B5 | <b>B6</b> | B7 | DI1 | DI2 | DI3 |
| Nouvelle                         | J4   | -  | J2 |            | J  | 3  | J         | 4  | J2  | 25  | J7  |
| Carte<br>(pCOOEM+)               | +5VR | U1 | U2 | U3         | U4 | U5 | U6        | U7 | DI7 | DI8 | DI4 |

| Suite borniers partie inférieure carte |     |     |     |     |    |     |    |     |    |  |  |
|----------------------------------------|-----|-----|-----|-----|----|-----|----|-----|----|--|--|
| Ancienne J4                            |     |     |     |     |    | J18 |    |     |    |  |  |
| Carte (µPC)                            | DI4 | DI5 | DI6 | DI7 | Y1 | Y2  | Y3 | Y4  | B8 |  |  |
| Nouvelle                               | J26 |     | J7  |     |    | J6  |    | J26 | J5 |  |  |
| Carte<br>(pCOOEM+)                     | DI9 | DI1 | DI2 | DI3 | Y1 | Y2  | Y3 | Y4  | U8 |  |  |

| Fin borniers partie inférieure carte         |           |     |     |      |     |  |  |
|----------------------------------------------|-----------|-----|-----|------|-----|--|--|
| Ancienne                                     | J18       |     |     | J16  |     |  |  |
| Carte (µPC)                                  | <b>B9</b> | B10 | B11 | DI8  | DI9 |  |  |
| Nouvelle                                     |           | J5  |     | J26  |     |  |  |
| <ul> <li>Carte</li> <li>(pCOOEM+)</li> </ul> | U9        | U10 | U11 | DI10 | U12 |  |  |

AMZAIR Industrie 521 rue Gustave Eiffel 29 860 Plabennec Page 3 sur 9

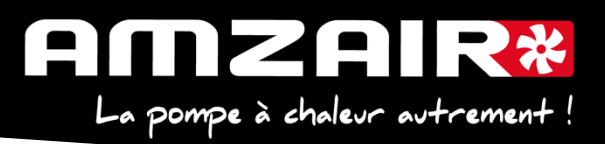

Il ne reste maintenant plus aucun fil de raccordé sur l'ancienne carte.

**Etape 7 :** Déclipser l'ancienne carte de son rail de fixation. Retirer les borniers J3 et J18 afin de pouvoir accéder aux languettes de fixations.

**Etape 8**: Installer la nouvelle carte, retirer la borne J2 et J6 afin de pouvoir accéder aux languettes de fixations

**Etape 9** : Brancher le câble gris (C1) précablé sur la partie supérieure de la carte sur le bornier 41 et le câble bleu (C2) en 40.

**Etape 10 :** Brancher le câble bleu (GND) précâblé sur la partie inférieure de la carte sur le bornier 60.

Si le bornier 60 n'est pas présent, câbler ce dernier sur la borne 70. Câbler également le câble bleu qui est fourni pour ponter les bornes 62, 70 et 80. Attention ! Ponter 62,70 et 80 comme représenté sur le bornier ci-dessous.

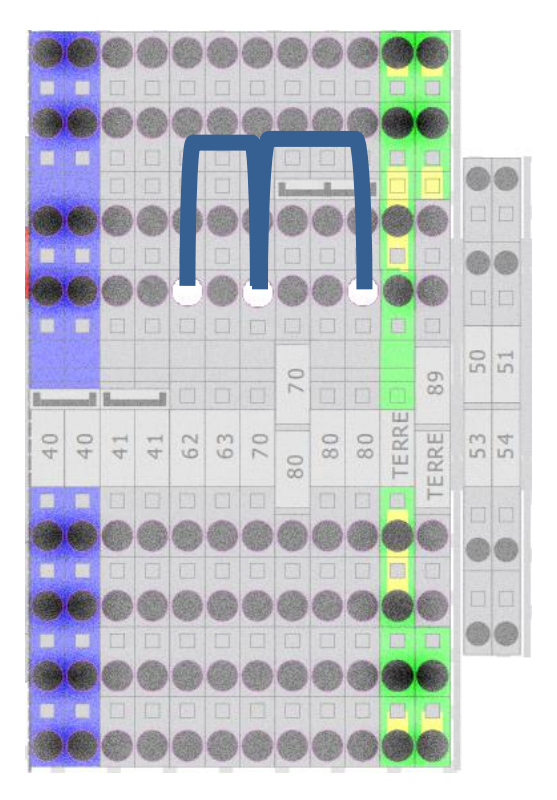

**Etape 11** : Rebrancher le connecteur J1 Le connecteur J10 vient maintenant en J9 et le J11 en J12.

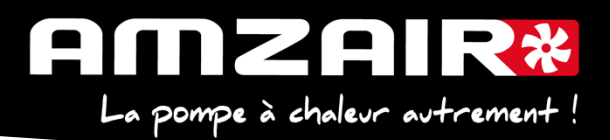

**<u>Etape 12</u>** : Rebrancher la carte RS485 (si présente sur ancienne carte) Tirer sur le cache en plastique translucide en haut à gauche de l'automate et couper la partie perforée pour créer une ouverture (voir ci-dessous)

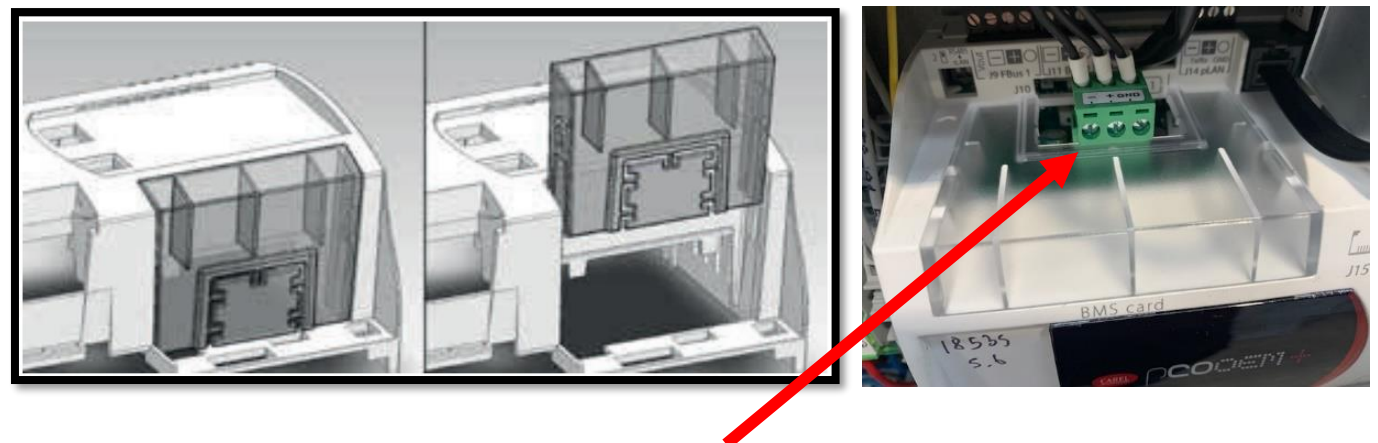

Et brancher le connecteur vert (GND, +,-)

Etape 13 : Remettre sous tension avec E0 et E1

**<u>Etape 14</u>** : A l'aide du tableau des relevés, reporter les valeurs dans les nouveaux menus pour retrouver les réglages initiaux

**Etape 15** : Vérifier les valeurs HP, BP, sondes, dans le menu **D** Entrées, sorties : les valeurs doivent êtres stables et cohérentes

#### Etape 16 : Redémarrer la PAC

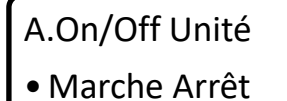

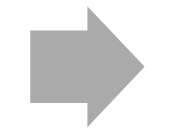

Passer de "Arrêt" à "Marche" et valider.

#### Fin de la procédure

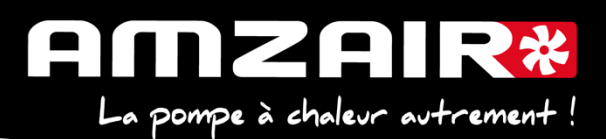

Emplacement des connecteurs <u>µPC :</u>

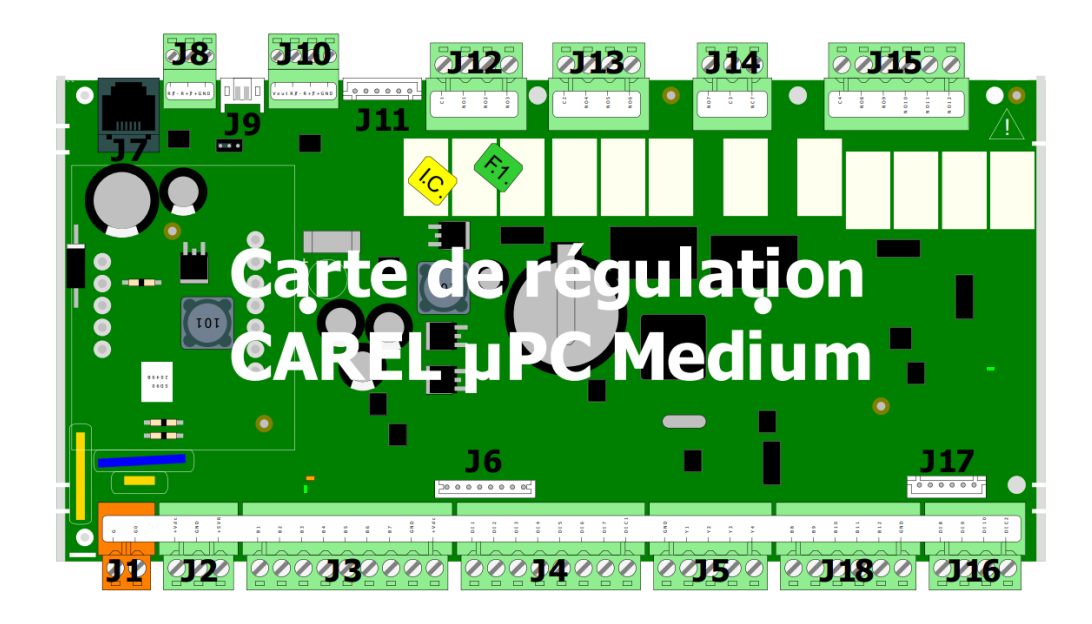

pCOOEM+ :

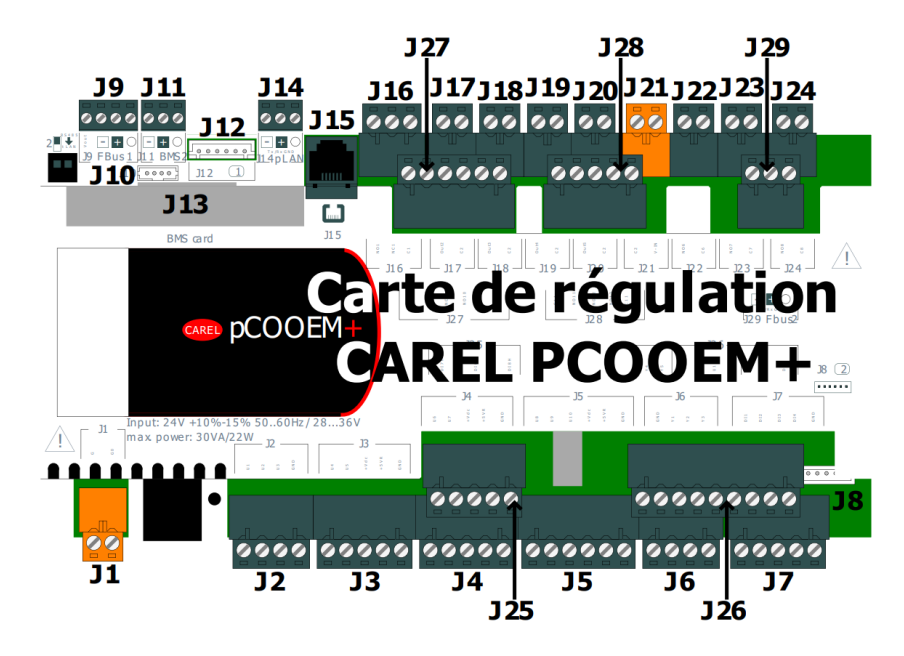

Page 6 sur 9

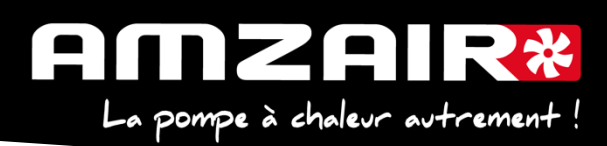

### Pour connaitre la version installée :

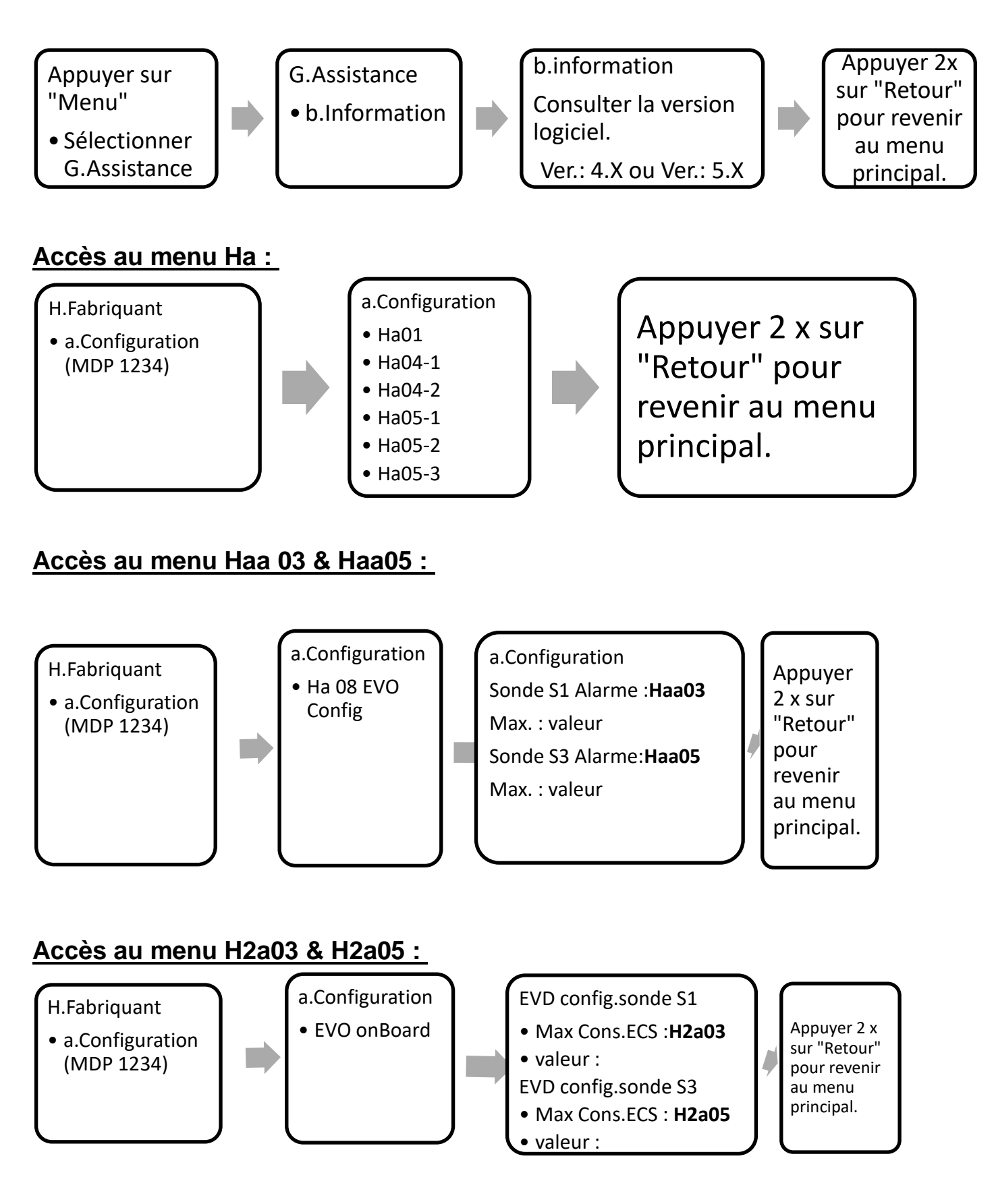

Page 7 sur 9

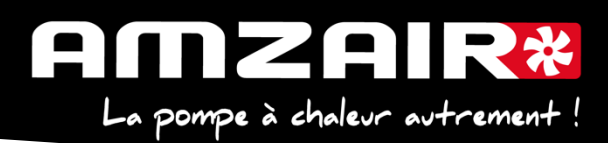

#### Accès au menu Gfa 03:

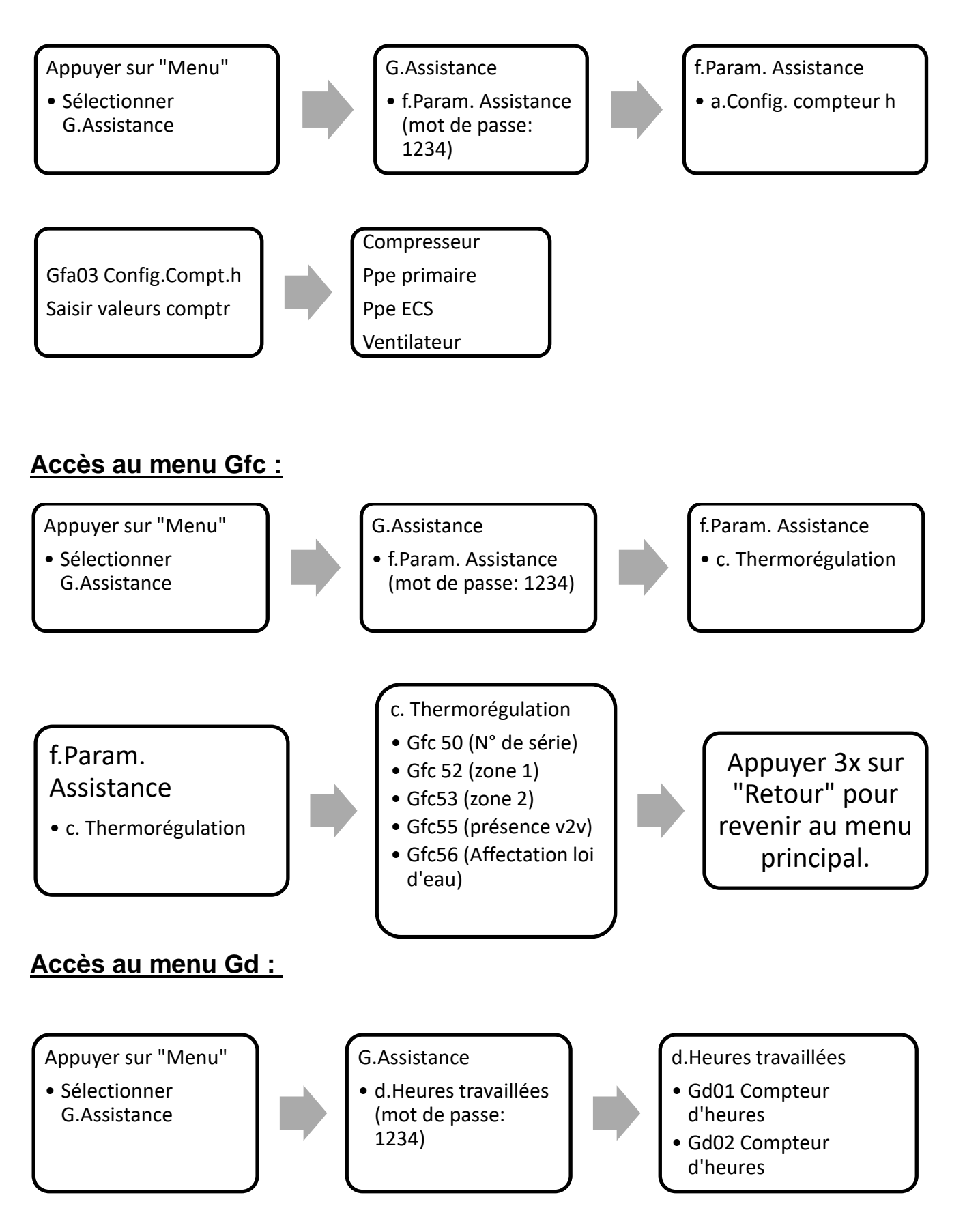

Page 8 sur 9

## AMZAIR\* La pompe à chaleur autrement !

#### TABLEAU DE RELEVE PUIS DE REPORT DES PARAMETRES LORS DU PASSAGE EN PROGRAMME 5.6 SUR PAC TOR (SILENZ, TEREO, RENOV)

| Date                 |                                          |                                         | Heure                      |                                                                                                    | Fait par                                                                                                    |             |                               |                   |                                                                                                    |                                                                                                    |                                                                          |  |                                                                              |                                                                                                    |  |
|----------------------|------------------------------------------|-----------------------------------------|----------------------------|----------------------------------------------------------------------------------------------------|----------------------------------------------------------------------------------------------------|-------------|-------------------------------|-------------------|----------------------------------------------------------------------------------------------------|----------------------------------------------------------------------------------------------------|--------------------------------------------------------------------------|--|------------------------------------------------------------------------------|----------------------------------------------------------------------------------------------------|--|
| N° sé                | rie PAC                                  |                                         |                            |                                                                                                    | Type de PAC                                                                                                    |             |                               |                   |                                                                                                    |                                                                                                    |                                                                          |  |                                                                              |                                                                                                    |  |
|                      |                                          |                                         |                            |                                                                                                    |                                                                                                    |             |                               |                   |                                                                                                    |                                                                                                    |                                                                          |  |                                                                              |                                                                                                    |  |
| N° écran en<br>V 5.6 | N° écran en<br>V 4.x/ 5.1                | N° écran en<br>V 5.2                    | N° écran en<br>V 5.4 / 5.5 |                                                                                                    | Paramètres                                                                                                    |             | Vale                          | urs               |                                                                                                    |                                                                                                    |                                                                          |  |                                                                              |                                                                                                    |  |
|                      |                                          |                                         |                            | Configuration                                                                                                    |                                                                                                    | (           | Dui                           | N                 | on                                                                                                    |                                                                                                    |                                                                          |  |                                                                              |                                                                                                    |  |
| F01                  |                                          | $\mathbf{\mathbf{X}}$                   |                            | Installation décou<br>découplage) ?<br><i>Nouveauté 5.6</i> : laiss<br>découplée (uniqueme<br>1 seule zone 100% ou | plée (ballon tampon + circulateur<br>er OUI sauf si l'installation n'est pas<br>nt pour PAC en chauffage seul sur PCBT en<br>uverte) |             |                               |                   |                                                                                                    |                                                                                                    |                                                                          |  |                                                                              |                                                                                                    |  |
|                      | Ha01                                     | Ha01                                    | F01                        | Présence ECS ?                                                                                                    |                                                                                                    |             |                               |                   |                                                                                                    |                                                                                                    |                                                                          |  |                                                                              |                                                                                                    |  |
|                      |                                          |                                         | $\overline{}$              | Rafraîchissement<br>Nouveauté 5.6 : OUI                                                                            | ?<br>uniquement si installation adaptée (+                                                                                           |             |                               |                   |                                                                                                    |                                                                                                    |                                                                          |  |                                                                              |                                                                                                    |  |
|                      | an an an an an an an an an an an an an a |                                         |                            | Type de thermo                                                                                                    | stat nar zone                                                                                                    | Aucun       | Contact                       | e-Th              | Chrono-                                                                                                    |                                                                                                    |                                                                          |  |                                                                              |                                                                                                    |  |
| 500                  | Ha04-1                                   | 11-05-4                                 | 500                        | Zone 1                                                                                                    | Nouveauté 5.6 : choix thermostat chrono-                                                                                             | Aucun       | oontaot                       | (Th-tune)         | proportionnel                                                                                                    |                                                                                                    |                                                                          |  |                                                                              |                                                                                                    |  |
| F02                  | Oui = e-Th (th-tune)<br>Non = contact    | Ha05-1                                  | F02                        | Zone 2                                                                                                    | proportionnel                                                                                                    |             |                               |                   |                                                                                                    |                                                                                                    |                                                                          |  |                                                                              |                                                                                                    |  |
|                      |                                          |                                         |                            | Zone 3                                                                                                    | PS : il n'y a plus de menu présence V2V                                                                                              |             |                               |                   |                                                                                                    |                                                                                                    |                                                                          |  |                                                                              |                                                                                                    |  |
|                      |                                          |                                         |                            | Affectation loi d                                                                                                  | eau chauffage par zone                                                                                                    |             | Loi d'e                       | au 1              | Loi d'eau 2                                                                                                    |                                                                                                    |                                                                          |  |                                                                              |                                                                                                    |  |
|                      | Gfc56 +<br>Ha04-2                        | CfoE6                                   |                            | Zone 1                                                                                                    |                                                                                                    |             |                               |                   |                                                                                                    |                                                                                                    |                                                                          |  |                                                                              |                                                                                                    |  |
| F03                  | Oui = loi d'eau 1ou                      | Ha05-2                                  | F03                        | Zone 2                                                                                                    |                                                                                                    |             |                               |                   |                                                                                                    |                                                                                                    |                                                                          |  |                                                                              |                                                                                                    |  |
|                      | Non =                                    |                                         |                            | Zone 3                                                                                                    |                                                                                                    |             |                               |                   |                                                                                                    |                                                                                                    |                                                                          |  |                                                                              |                                                                                                    |  |
|                      |                                          | ,,,,,,,,,,,,,,,,,,,,,,,,,,,,,,,,,,,,,,, |                            |                                                                                                    |                                                                                                    |             |                               |                   |                                                                                                    |                                                                                                    |                                                                          |  |                                                                              |                                                                                                    |  |
|                      |                                          |                                         |                            | Type de régulati                                                                                                   | on loi d'eau                                                                                                    | Sta         | ndard                         | Mélangée          |                                                                                                    |                                                                                                    |                                                                          |  |                                                                              |                                                                                                    |  |
| F04                  | F04 Ha04-2* Ha05-3 F04                   |                                         | F04                        | Loi d'eau 1 ToR = Standard <b>en 5.6</b><br>Loi d'eau 2 0-10V = Mélangée <b>en 5.6</b>                             |                                                                                                    |             |                               |                   |                                                                                                    |                                                                                                    |                                                                          |  |                                                                              |                                                                                                    |  |
|                      |                                          |                                         | 1                          | Deremètres des                                                                                                    | leis dlasu shauffara                                                                                                    | Toyt min    | Concerner                     | Toxtmox           | Cono cou min                                                                                                    |                                                                                                    |                                                                          |  |                                                                              |                                                                                                    |  |
| EOF                  | Cía                                      |                                         | FOG                        | Farametres des                                                                                                    | iois a eau chaunage                                                                                                    | Text min    | Cons eau max                  | Text max          | Cons eau min                                                                                                    |                                                                                                    |                                                                          |  |                                                                              |                                                                                                    |  |
| FUS                  | Gict                                     | 3                                       | F08                        | Loi d'eau 1                                                                                                    | <i>Nouveauté 5.6</i> : si T°C ext > T°C ext max =<br>pas de demande (pas de circulation etc)                                         |             |                               |                   |                                                                                                    |                                                                                                    |                                                                          |  |                                                                              |                                                                                                    |  |
| FUO                  | Gica                                     | 13                                      | FUT                        | Loi d eau 2                                                                                                    |                                                                                                    |             |                               |                   |                                                                                                    |                                                                                                    |                                                                          |  |                                                                              |                                                                                                    |  |
|                      | Gfc 50 Gfc 50 Gfc 50                     |                                         | 1                          |                                                                                                    |                                                                                                    |             | Vale                          | ur                |                                                                                                    |                                                                                                    |                                                                          |  |                                                                              |                                                                                                    |  |
| F14                  |                                          |                                         | Gfc 45                     | Zone neutre ECS<br>Rappel = delta de redém<br>(préco : 7°C (5°C mini et                                            | arrage ECS par rapport à la consigne<br>10°C max))                                                                                   |             |                               |                   |                                                                                                    |                                                                                                    |                                                                          |  |                                                                              |                                                                                                    |  |
|                      |                                          |                                         |                            | Affectation loi d                                                                                                  | eau rafraichissement par zone                                                                                                    |             | Loi d'eau 1                   |                   | Loi d'eau 2                                                                                                    |                                                                                                    |                                                                          |  |                                                                              |                                                                                                    |  |
| 540                  | $\searrow$                               |                                         | $\geq$                     | Zone 1                                                                                                    |                                                                                                    |             |                               |                   |                                                                                                    |                                                                                                    |                                                                          |  |                                                                              |                                                                                                    |  |
| F18                  | $\sim$                                   | $\sim$                                  | $\sim$                     | Zone 2                                                                                                    | Nouveauté 5.6 : même principe que                                                                                                    |             |                               |                   |                                                                                                    |                                                                                                    |                                                                          |  |                                                                              |                                                                                                    |  |
|                      | $\sim$                                   | $\sim$                                  | $\geq$                     | Zone 3                                                                                                    |                                                                                                    |             |                               |                   |                                                                                                    |                                                                                                    |                                                                          |  |                                                                              |                                                                                                    |  |
|                      |                                          | 0                                       |                            | Paramètres des                                                                                                    | lois d'eau rafraichissement                                                                                                    | Text min    | Cons eau max                  | Text max          | Cons eau min                                                                                                    |                                                                                                    |                                                                          |  |                                                                              |                                                                                                    |  |
| F19                  | $\sim$                                   | $\sim$                                  | $\searrow$                 | Loi d'eau 1                                                                                                    | Nouveauté 5.6 : même principe que                                                                                                    |             |                               |                   |                                                                                                    |                                                                                                    |                                                                          |  |                                                                              |                                                                                                    |  |
| F20                  | $\leq$                                   | >                                       | $\leq$                     | Loi d'eau 2                                                                                                    | chauffage et si T°C ext < T°C ext min = pas<br>de demande (pas de circulation etc)                                                   |             |                               |                   |                                                                                                    |                                                                                                    |                                                                          |  |                                                                              |                                                                                                    |  |
| F21                  |                                          |                                         |                            |                                                                                                    |                                                                                                    |             |                               |                   | Gestion relance<br>inertiels<br>Nouveauté 5.6 perm<br>inertiels (type PCBT)<br>Cette fonction n'est di<br>d'eau 1.<br>Mode de gestion | automatique pour émetteurs<br>ettant un meilleur confort avec émetteurs<br>même sans demande thermostat.<br>sponible que pour les émetteurs de la loi<br>relance auto | Désactivé<br>Aucune influence.<br>Aucune influence.<br>Aucune influence. |  | Maintien<br>Fait circuler l'eau t<br>redémarre la PAC<br>trop éloignée de la | Maintien T°C PCBT<br>Fait circuler l'eau toutes les heures et<br>redémarre la PAC si la T° d'eau est<br>trop éloignée de la consigne de base. |  |
|                      |                                          |                                         |                            | Type d'émetteur                                                                                                    | r par zone                                                                                                    | Classique   |                               | Inertiel          |                                                                                                    |                                                                                                    |                                                                          |  |                                                                              |                                                                                                    |  |
|                      |                                          |                                         |                            | Zone 1                                                                                                    |                                                                                                    |             |                               |                   |                                                                                                    |                                                                                                    |                                                                          |  |                                                                              |                                                                                                    |  |
|                      |                                          |                                         |                            | Zone 2                                                                                                    |                                                                                                    |             |                               |                   |                                                                                                    |                                                                                                    |                                                                          |  |                                                                              |                                                                                                    |  |
|                      | $/$ $\setminus$                          | $/$ $\land$                             | $\downarrow$ $\land$       | Zone 3                                                                                                    |                                                                                                    |             |                               |                   |                                                                                                    |                                                                                                    |                                                                          |  |                                                                              |                                                                                                    |  |
|                      |                                          |                                         |                            | Type de transdu                                                                                                    | cteurs pression                                                                                                    |             | Vale                          | ur                |                                                                                                    |                                                                                                    |                                                                          |  |                                                                              |                                                                                                    |  |
| Gfc47                | Haat                                     | )3                                      | H2a03                      | Pression max cap<br>(17,3 ou 34 ou 34,5b)                                                                          | teur BP                                                                                                    |             |                               |                   |                                                                                                    |                                                                                                    |                                                                          |  |                                                                              |                                                                                                    |  |
|                      | Haat                                     | )5                                      | H2a05                      | Pression max cap<br>(34 ou 34,5 ou 45b)                                                                            | teur HP                                                                                                    |             |                               |                   |                                                                                                    |                                                                                                    |                                                                          |  |                                                                              |                                                                                                    |  |
|                      |                                          |                                         |                            | Infos PAC (dont A                                                                                                  | MZAIR connect)                                                                                                    |             | Vale                          | ur                |                                                                                                    |                                                                                                    |                                                                          |  |                                                                              |                                                                                                    |  |
|                      | $\searrow$                               | $\ge$                                   | Gfc50<br>A partir du 5.5   | Année fab ?                                                                                                    |                                                                                                    |             |                               |                   |                                                                                                    |                                                                                                    |                                                                          |  |                                                                              |                                                                                                    |  |
| Gfc50                |                                          |                                         | Gfc50<br>A partir du 5.5   | N° OF ?                                                                                                    |                                                                                                    |             |                               |                   |                                                                                                    |                                                                                                    |                                                                          |  |                                                                              |                                                                                                    |  |
|                      | Gfc:                                     | 59<br>du 5.1                            | Gfc50                      | N° série ?                                                                                                    |                                                                                                    |             |                               |                   |                                                                                                    |                                                                                                    |                                                                          |  |                                                                              |                                                                                                    |  |
|                      |                                          |                                         |                            | Compteurs d'he                                                                                                    | ures                                                                                                    | Compresseur | Ventilateur<br>(ou pompe géo) | Pompe<br>primaire | Pompe ECS                                                                                                    |                                                                                                    |                                                                          |  |                                                                              |                                                                                                    |  |
| Gd01 +<br>Gfa03      | Gd01- Gd02                               | Gd01- Gd02                              | Gd01- Gd02                 | Nombre d'heures                                                                                                    | Nouveauté 5.6 : mise à jour possible<br>compteurs (cf écran Gfa03)                                                                   |             |                               |                   |                                                                                                    |                                                                                                    |                                                                          |  |                                                                              |                                                                                                    |  |

AMZAIR Industrie 521 rue Gustave Eiffel 29 860 Plabennec Page 9 sur 9

Notice remplacement Carte Mère µPC par pCOOEM+